## PRACE Winter School, 9th December 2021 Containers, AI/ML workshop Joining Instructions

- 1. Access to your individual AWS account will be done using AWS Event Engine https://dashboard.eventengine.run/
  - a. You will be asked for a Hash number this number will be provided to the entire cohort via Zoom on the day.
  - b. Once you provide the Hash, you should see a page that looks like this:

| с. |                                                                                                    |  |
|----|----------------------------------------------------------------------------------------------------|--|
|    | Sign in with<br>Pick the sign-in method you profer                                                     |  |
|    | Email One-Time Password (OTP)<br>Enter your personal or corporate email to receive a one time password |  |
|    | Login with Amazon Login with your Amazon.com retail account                                            |  |
|    | Amazon Employee (For Amazon Employees Only) Login with your Amazon Corporate account                   |  |
|    | Get help signing in                                                                                    |  |

- d. click "Email One-Time Password (OTP)".
- e. Provide the email you used to register for the event
- f. After a few minutes you will receive a message with your (OTP) check your spam box if more than 5 minute have passed without seeing the message in your inbox.
- g. Once you insert the number you will be taken to a page that should looks like this:

| h. | Dashboard |                                                                                         | Logout |
|----|-----------|-----------------------------------------------------------------------------------------|--------|
|    |           | Team Dashboard                                                                          |        |
|    |           | Event                                                                                   |        |
|    |           | AWS Cansole SSH Key                                                                     |        |
|    |           | Event: testeventNUS<br>Team Name: (Team Name Not Set Yet)                               |        |
|    |           | Event ID: 443d87b77e5d425cb0d6ab721c8d42f8<br>Team ID: def772f77fee4ca7ada487ddac9d8d4e |        |

i. Click on "AWS Console" - you should then be taken to a page containing the following section:

| j. | Login Link                                                                                                    |
|----|----------------------------------------------------------------------------------------------------|
|    | 🖻 Open AWS Console 🌓 Copy Login Link                                                                                                    |
|    | Credentials / CLI Snippets                                                                                                    |
|    | Mac / Linux Windows                                                                                                    |
|    | Mac or Linux 🏥                                                                                                    |
|    | export AWS_DEFAULT_REGION=ap-southeast-1<br>export AWS_ACCESS_KEY_ID=A<br>export AWS_SECRET_ACCESS_KEY="""""""""""""""""""""""""""""""""""" |
|    | export AWS_SESSION_IUKEN                                                                                                    |
|    | How do I use the AWS CLI?                                                                                                    |

Checkout the AWS CLI documentation here: https://docs.aws.amazon.com/cli/latest/userguide/cli-chap-welcome.html

k. Clicek on "Open AWS Console". And you should see a page similar to this one:

| aws Services ▼                                     | Q Search for                                          | services, features, marketplace products, an              | vi dacs [Alt+5]                                                           | 📣 austin @ 4536-2126-7332 🔻 Singapore 🔻 Sur                                                                                                    |
|----------------------------------------------------|-------------------------------------------------------|-----------------------------------------------------------|---------------------------------------------------------------------------|----------------------------------------------------------------------------------------------------|
| AWS Manager                                        | ment Consol                                           | e                                                         |                                                                           |                                                                                                    |
| AWS services                                       |                                                       |                                                           |                                                                           | Stay connected to your AWS resources on-the-<br>go                                                                                                    |
| Recently visited services     Cloud9      EC2      | 曽 AWS Cost Explorer<br>忌 Billing                      | <ul> <li>Support</li> <li>Aws Amplify</li> </ul>          | 읍 F5x<br>① IAM                                                            | AWS Console Mobile App now supports four additional<br>regions: Download the AWS Console Mobile App to your<br>rdS or Andraid mobile device. Learn more D |
| a ss                                               | CloudFormation                                        | ୍ଦର VPC                                                   | Systems Manager                                                           | Explore AWS                                                                                                    |
| ► All services                                     |                                                       |                                                           |                                                                           | Free AWS Training                                                                                                    |
| Build a solution                                   | red workflows                                         |                                                           |                                                                           | Advance your career with XWS Cloud Practitioner Essentials—a<br>free, six-hour, foundational course. Learn more » [                                       |
| Launch a virtual machine<br>Wah EC2                | Build a web app<br>With Elastic Beanstalk             | Build using virtual servers<br>With Lightsail             | Register a domain<br>With Route 53                                        | AWS Cloud Training<br>Comprehensive training that accelerates and broadens cloud<br>adoption. Learn more = 12                                             |
| L-3 minutes                                        | (                                                     |                                                           | 5 minutes                                                                 | AWS Certification Propal your career forward with AWS Certification. Learn more + 12                                                                      |
| Connect an IoT device<br>With AWS IoT<br>5 minutes | Start migrating to AWS<br>With AWS MGN<br>1-2 minutes | Start a development project<br>With CodeStar<br>5 minutes | Deploy a serverless microservice<br>With Lambda, API Gateway<br>2 minutes | AWS Certification Resources<br>Explore the resources available to help you prepare for your AWS<br>Certification. Learn more + 🖸                          |
| Feedback English (US) ▼                            |                                                       |                                                           | to 2008 - 200                                                             | 21, Amazon Web Services, Inc. or its athillates. All rights reserved. Privacy Policy Terms of Use Cookie,                                                 |

- m. Congratulations! You have arrived!
- 2. Command line work will be done using AWS Cloud9 IDE. We will walk you through the setup steps at the start of Hands-on Session 1 and Hands-on Session 2
- 3. Note:
  - a. We highly recommend that you join the 8:30 (UTC+2) Welcome & Tech Setup session to check that your environment is working correctly. You will be able to re-join later with the same event hash, repeating the steps above.